# **PROYECTO ECONOS**

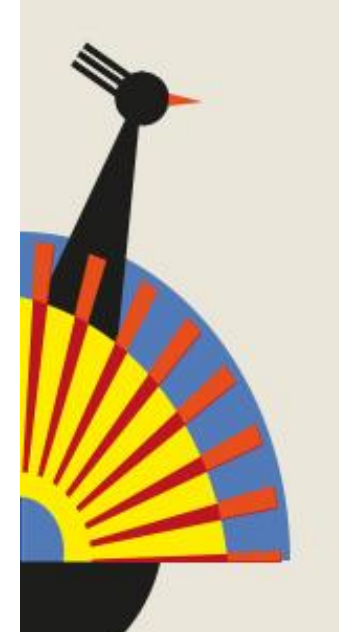

## FINANZAS PARA MAYORES

Realizar una compra

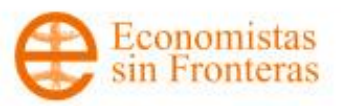

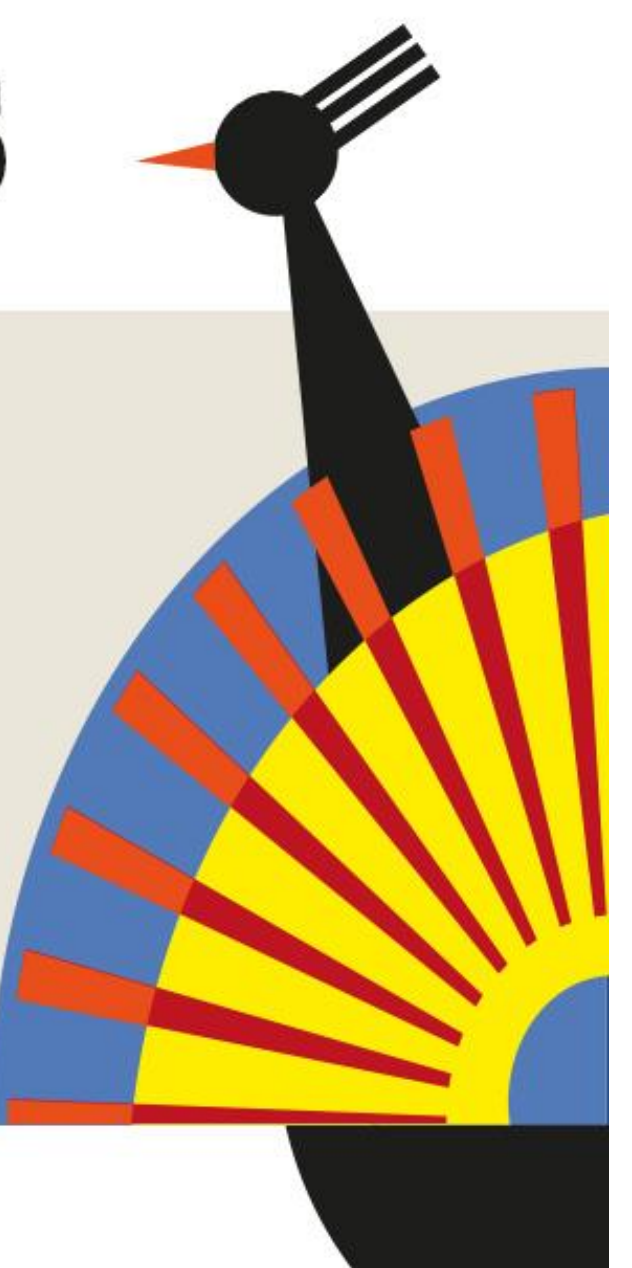

#### 6.1 - Realizar una compra

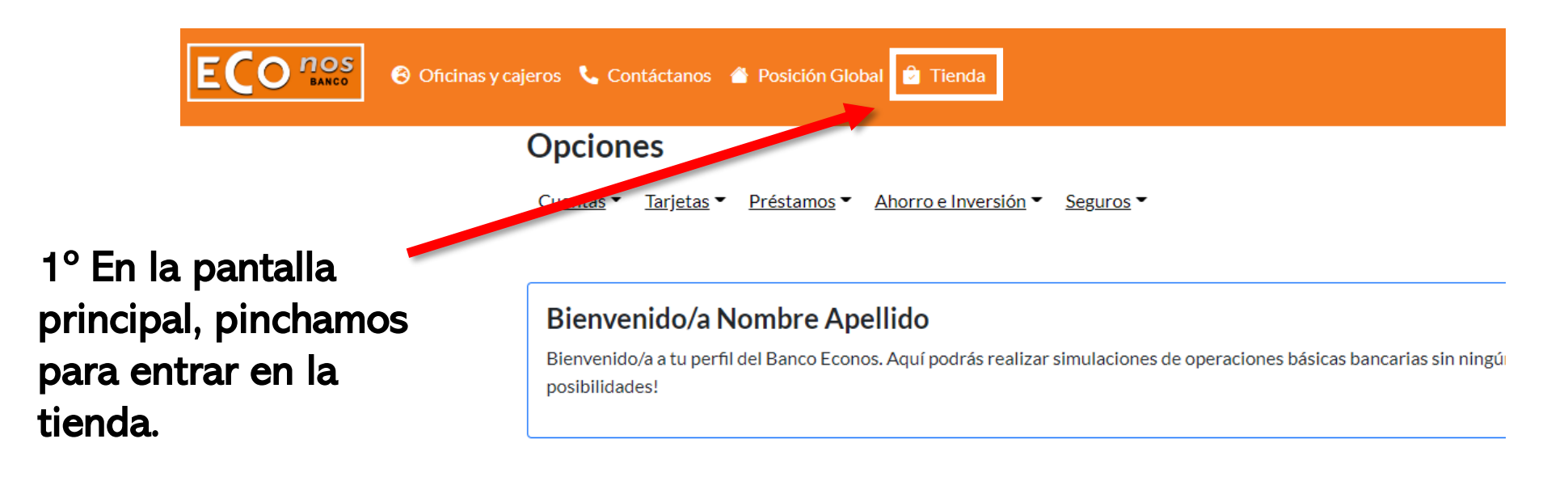

# Mi cuenta corrienteIBANES 12 1234 1234 12 111110035Saldo: 10.579,00 €Saldo disponible: 10.579,00 €Crédito utilizado: 0,00 €

#### 6.2 - Realizar una compra

SETEM Nuestro banco Posición global

2° Elegimos cualquier producto para comprar. Por ejemplo Cacao Instantáneo y le damos al botón de comprar.

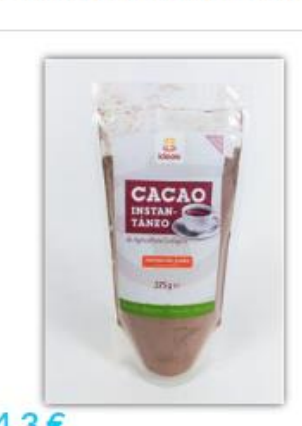

Cacao Instantáneo BIO

4.3€

Comprar

Cacao Instantáneo azucarado. Procedente de Agricultura Ecológica y de Comercio Justo.... Crema de cacao y avellanas

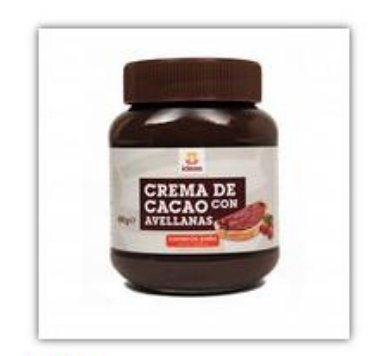

4.5€

Nuestra crema de cacao con avellanas y leche contiene un 12% de avellanas y está...

Comprar

#### 6.3 - Realizar una compra

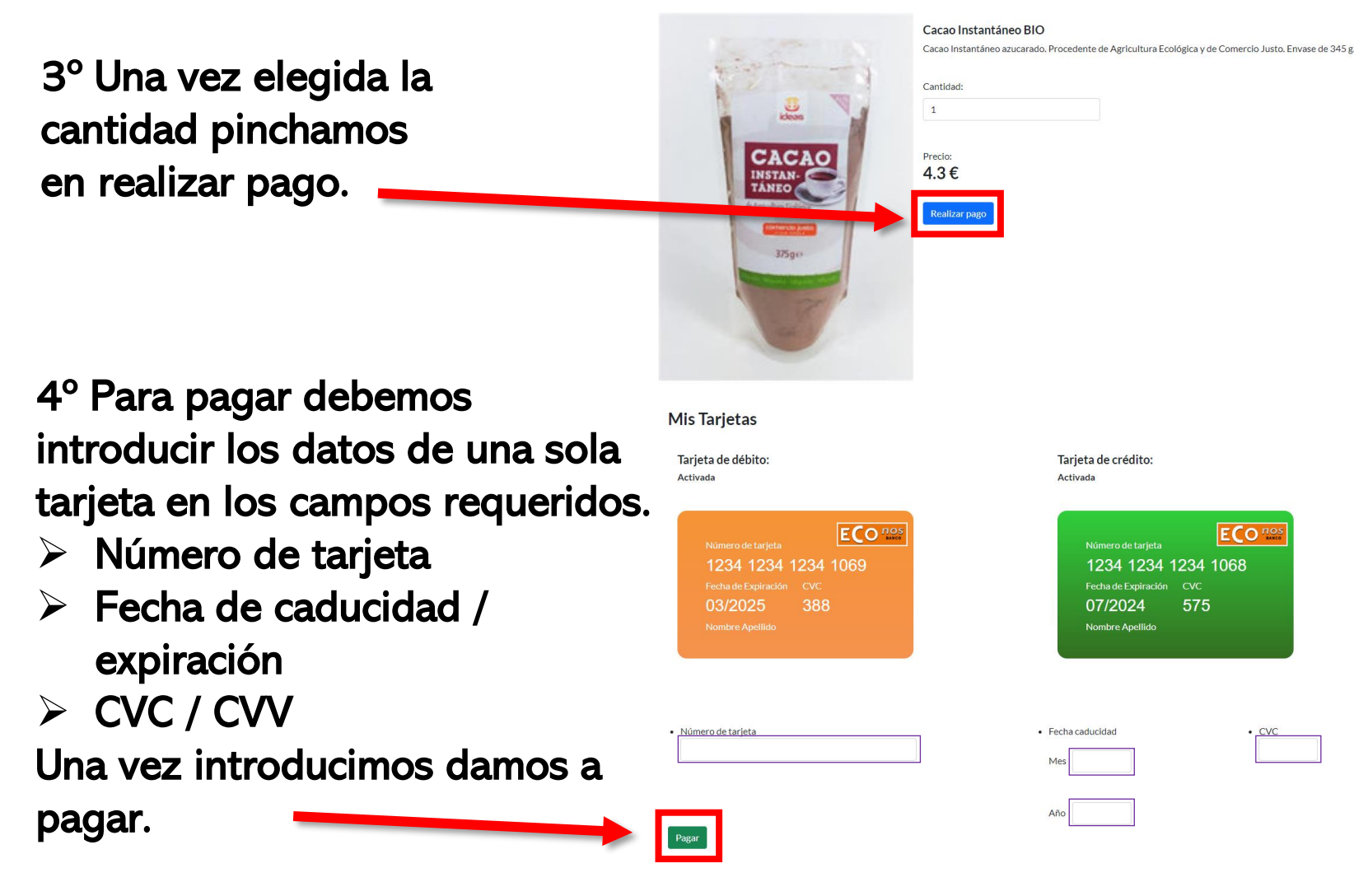

#### 6.4 - Realizar una compra

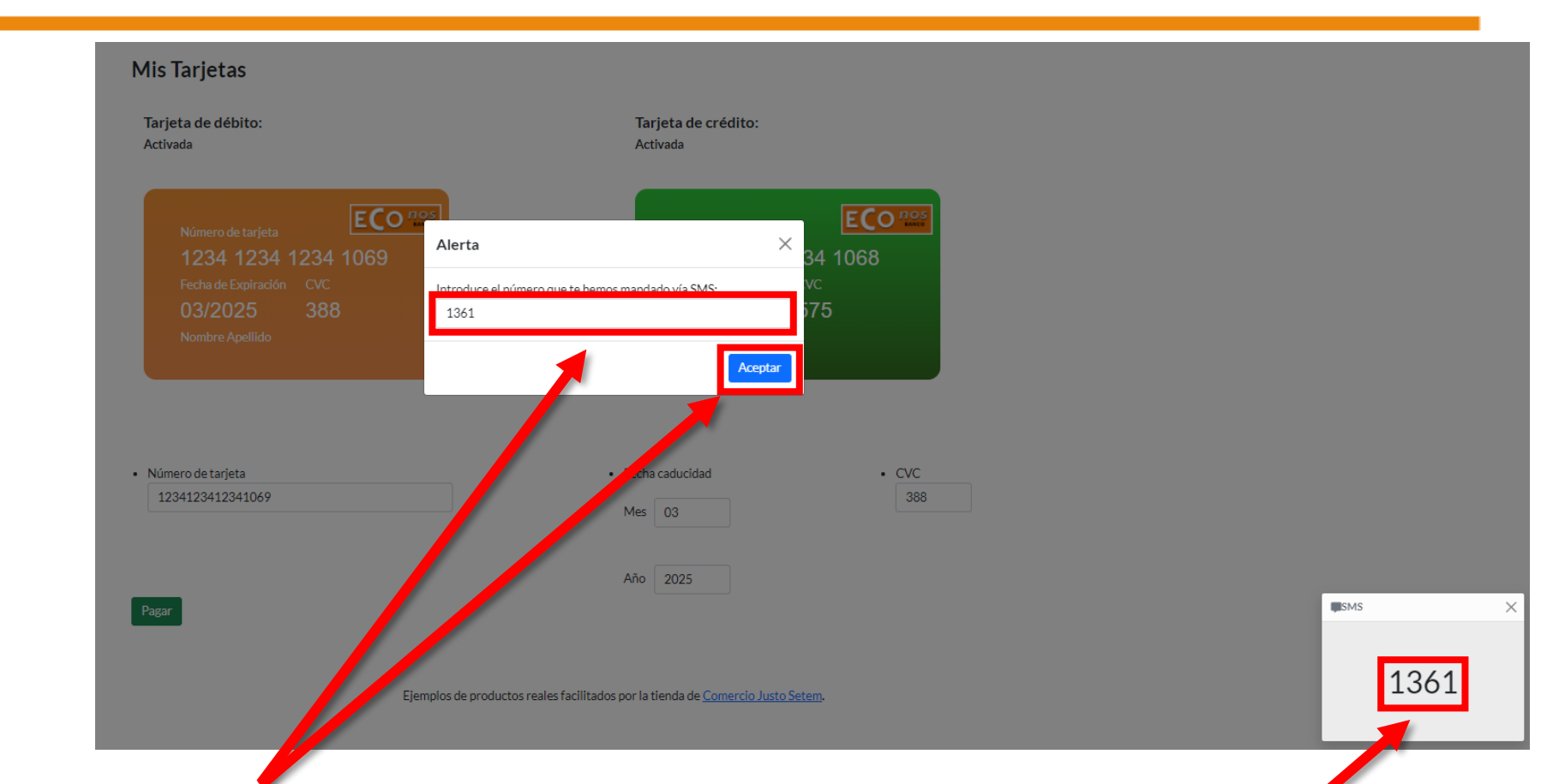

5° El banco nos pedirá un código de verificación. Lo introduciremos y pincharemos en aceptar.

En Banco Econos nos saldrá el código en la pantalla simulando que nos llega al teléfono móvil.

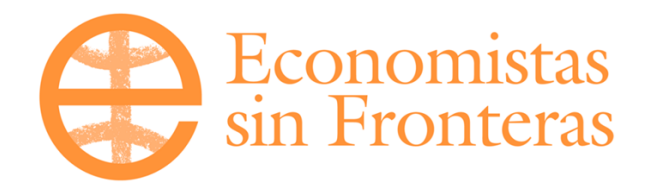

### Proyecto ECONOS: Finanzas para mayores